# CONHEÇA O PORTAL DO ESTUDANTE DE GRADUAÇÃO

# Como efetuar Cancelamento de Disciplina

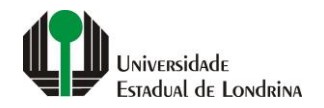

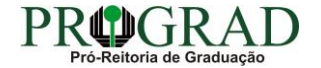

### Passo 01:

## Faça login no Portal do Estudante de Graduação

| Portal do Estudante de Graduação                                                                                                    | Feedback Dúvidas Frequentes                                                                                                    | *2 Entrer                                                                                                    |  |  |  |  |
|----------------------------------------------------------------------------------------------------|----------------------------------------------------------------------------------------------------|----------------------------------------------------------------------------------------------------|--|--|--|--|
| Localizar Q<br>= Pré-Matrícula<br>> Pré-Matrícula<br>> Reimpressão<br>> Situação<br>> Envio de Documentos<br>> Ajuda<br>> Manual<br>= Serviços sem Autenticação<br>> Aproveitamento de Estudos<br>> Cadastro<br>> Cancelamento de Matrícula<br>> Emissão de Certificados<br>> Meu Número de Matrícula<br>> Noticias<br>> Solicitação de Documentos | NAC realiza Encontro sobre identificação de estudantes com altas habilidades<br>11 de mai de 2021 08:46:11                                                                                                    | Residência Pedagógica - Resultado parcial do processo de seleção, aberto pelo Edital PROGRAD         nº 26/2021       10 de mai de 2021 18:02:18         Edital 30/2021 - Torma público o resultado parcial do processo de seleção, aberto pelo Edital PROGRAD nº 26/2021, para Cadastro de Reserva para atuar como preceptor em área específica e para regime de dedicação         Acesse: www.uel.br/prograd/residenciapedagogica |  |  |  |  |
|                                                                                                    | PIBID - Resultado final do processo de seleção, aberto pelo Edital PROGRAD nº 27/2021<br>6 de mai de 2021 11:44:15<br>Edital 29/2021 - Torna público o resultado final do processo de seleção, aberto pelo Edital PROGRAD nº 27/2021, para<br>Cadastro de Reserva para atuar como supervisor em área específica e para regime de dedicação<br>Acesse: www.uel.br/prograd/pibid | PIBID - Resultado parcial do processo de seleção, aberto pelo Edital PROGRAD nº 25/2021<br>6 de mai de 2021 11:42:14<br>Edital 28/2021 - Torna público o resultado parcial do processo de seleção, aberto pelo Edital PROGRAD nº 25/2021, para<br>Cadastro de Reserva para atuar como estudante em área específica e para regime de dedicação<br>Acesse: www.uel.br/prograd/pibid                                                   |  |  |  |  |
|                                                                                                    | Ato Executivo prorroga suspensão das atividades presenciais 6 de mai de 2021 11:19:10 UEL PRORROGA                                                                                                    | Calendário da Graduação 2021 4 de mai de 2021 16:00:21                                                                                                    |  |  |  |  |

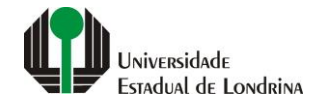

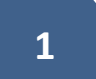

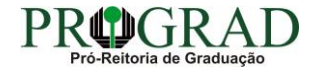

## Passo 02:

## Entre com o número de sua matrícula e senha

|                          | Sistemas UEL              |        |  |
|--------------------------|---------------------------|--------|--|
|                          | Login                     |        |  |
| Chapa / Matricula        | 8                         | Google |  |
| Senha                    |                           |        |  |
| Mantenha-me conectado Es | squeceu sua senha?        |        |  |
| Entrar                   |                           |        |  |
|                          | Novo usuário? Cadastre-se |        |  |
|                          |                           |        |  |
|                          |                           |        |  |
|                          |                           |        |  |

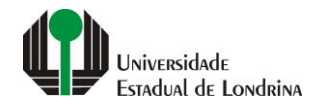

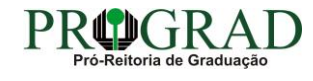

#### Passo 03:

## Na Categoria "Serviços", clique em "Cancelamento de Disciplina"

| Portal do Estudante de Graduação                                                                                                    | Feedback Dúvidas Frequer                                                                                                    | ntes                                                                                           |                                                                             |                                                                                                    |                                                                                                    | 🕞 Sai |  |  |
|----------------------------------------------------------------------------------------------------|----------------------------------------------------------------------------------------------------|------------------------------------------------------------------------------------------------|-----------------------------------------------------------------------------|----------------------------------------------------------------------------------------------------|----------------------------------------------------------------------------------------------------|-------|--|--|
| Localizar Q                                                                                                    |                                                                                                    |                                                                                                |                                                                             |                                                                                                    |                                                                                                    |       |  |  |
| <ul> <li>Alterar Curriculo Lattes</li> <li>Alterar E-mail</li> <li>Alterar Endereço</li> <li>Alterar Foto</li> <li>Alterar Senha</li> <li>Comprovante Rendimentos</li> <li>Dados Pessoais</li> <li>Guia Acadêmico</li> <li>Serviços Digitais UEL</li> <li>Situação Eleitoral</li> </ul> | Links mais aces<br>> Boletim<br>> Histórico Escolar<br>> Créditos do RU<br>> Estágios<br>> Disciplinas Matriculada                                                                                                    | s (registro de matrícula)                                                                      |                                                                             | Últimas Novidades<br>> Biblioteca Digital Saraiva Novo!<br>> Atendimento<br>> Serviços Digitais UEL<br>> Comprovante Rendimentos<br>> Alterar Foto |                                                                                                    |       |  |  |
| E Documentos<br>> AAC<br>> Atestados<br>> Disciplinas Matriculadas<br>> Disciplinas Especiais Prog.<br>> Disciplinas Optativas<br>> Histórico Escolar<br>> Matriz Curricular<br>E Serviços<br>> Análise Curricular<br>> Atendimento                                                     | Últimas notícias da PROGRAD<br>> Renovação de Matrícula/Inscrição para rematrícula dos estudantes desistentes<br>> FAEPE - Fundo de Apoio ao Ensino, à Pesquisa e à Extensão - Bolsas a Estudantes de Graduação da UEL<br>> Residência Pedagógica - Resultado final do processo de seleção, aberto pelo Edital PROGRAD nº 26/2021<br>> NAC realiza Encontro sobre identificação de estudantes com altas habilidades<br>> Residência Pedagógica - Resultado parcial do processo de seleção, aberto pelo Edital PROGRAD nº 26/2021<br>Para mais notícias visite o blog da PROGRAD - Pró-Reitoria de Graduação. |                                                                                                |                                                                             |                                                                                                    |                                                                                                    |       |  |  |
| <ul> <li>&gt; Boletim</li> <li>&gt; Cancelamento de Disciplina</li> <li>&gt; Certificados e Declarações</li> <li>&gt; Confirmação de Matrícula</li> <li>&gt; Créditos Restaurante Univ.</li> <li>&gt; Estágios</li> <li>&gt; Publicações</li> <li>&gt; Requerimentos</li> </ul>         |                                                                                                    | A Universidade<br>Missão da UEL<br>UEL em Dados<br>Vida na UEL<br>Quem é Quem<br>Marca Símbolo | Ensino<br>Graduação<br>Pesquisa/Pós<br>Extensão<br>Biblioteca<br>Vestibular | Comunidade<br>Moradia Estudantil<br>Casa de Cultura<br>Inclusão Social<br>Acessibilidade<br>Atividade Física<br>TV UEL<br>UEL FM                   | Serviços<br>Configuração Wi-Fi UEL<br>Acesso a Periódicos<br>Restaurante Universitário<br>Museu de Ciência<br>Museu Histórico<br>Sebec |       |  |  |

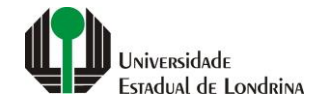

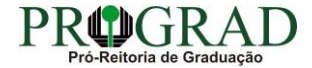

#### Passo 04:

## Selecione a(s) disciplina(s) a ser(em) cancelada(s)

| Portal do Estudante<br>de Graduação                                                                                                    | Feedback Dúvidas Freq                                                                                                    | juentes                                                                                             |                                    |                                                   |          |         | 🕒 Sair   |
|----------------------------------------------------------------------------------------------------|----------------------------------------------------------------------------------------------------|----------------------------------------------------------------------------------------------------|------------------------------------|---------------------------------------------------|----------|---------|----------|
| Localizar Q  Alterar Currículo Lattes Alterar E-mail Alterar Endereço Alterar Foto Alterar Foto Alterar Senha Comprovante Rendimentos Dados Roseanis                                                                                                    | ★ > Serviços > C<br>Cancelamento<br>Aqui são mostradas as o                                                                                            | ancelamento de Disciplina<br>de Disciplina<br>disciplinas às quais está matriculado(a) com opção pr | ara efetuar o cancelamento conform | ne os prazos estabelecidos no Calendário Escolar. |          |         | Salvar   |
| <ul> <li>&gt; Dados Pessoais</li> <li>&gt; Guia Acadêmico</li> <li>&gt; Serviços Digitais UEL</li> <li>&gt; Situação Eleitoral</li> <li>Cocumentos</li> <li>&gt; AAC</li> <li>&gt; Atestados</li> <li>&gt; Disciplinas Matriculadas</li> </ul>            | Períodos para efetuar o cancelamento:<br>Disciplinas anuais:<br>Disciplinas do 1º semestre:<br>Disciplinas do 2º semestre:<br>Disciplinas matriculadas |                                                                                                    |                                    |                                                   |          |         |          |
| > Disciplinas Especiais Prog.<br>> Disciplinas Optativas                                                                                                    | Código                                                                                                    | Disciplina                                                                                          |                                    | Turma                                             | Semestre | Тіро    | Cancelar |
| > Histórico Escolar<br>> Matriz Curricular                                                                                                    | 1EDU703                                                                                                    | POLÍTICAS PÚBLICAS EDUCACIONAIS                                                                     |                                    |                                                   | 2° SEM.  | NORMAL  |          |
| > Comprovante Renovação Matr.                                                                                                    | 1EDU705                                                                                                    | ORGANIZAÇÃO DO PROCESSO ESCOLAR                                                                     |                                    |                                                   | 2º SEM.  | NORMAL  |          |
| <ul> <li>Serviços</li> <li>Análise Curricular</li> </ul>                                                                                                    | 1EDU705                                                                                                    | ORGANIZAÇÃO DO PROCESSO ESCOLAR                                                                     |                                    |                                                   | 2º SEM.  | NORMAL  |          |
| > Atendimento<br>> Boletim                                                                                                    | 1EST177                                                                                                    | ESTÁGIO SUPERVISIONADO I                                                                            |                                    |                                                   | 2° SEM.  | ESTÁGIO |          |
| <ul> <li>&gt; Cancelamento de Disciplina</li> <li>&gt; Certificados e Declarações</li> <li>&gt; Confirmação de Matrícula</li> <li>&gt; Créditos Restaurante Univ.</li> <li>&gt; Estágios</li> <li>&gt; Publicações</li> <li>&gt; Requerimentos</li> </ul> | 1SOC749                                                                                                    | EDUCAÇÃO E JUVENTUDE                                                                                |                                    |                                                   | 2° SEM.  | NORMAL  |          |
|                                                                                                    | 1SOC750                                                                                                    | METOD DO ENSINO EM SOCIOLOGIA I                                                                     |                                    |                                                   | 2° SEM.  | NORMAL  |          |
|                                                                                                    |                                                                                                    | A Universidade                                                                                      | Ensino                             | Comunidade                                        | Serviços |         |          |

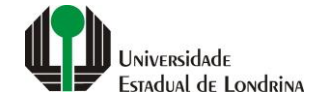

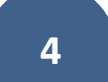

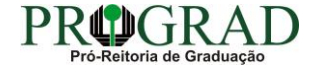

## Passo 05:

## Clique no botão "Salvar"

| Portal do Estudante<br>de Graduação                                                                                                    | Feedback Dúvidas Freq                                                                                                    | juentes                                                                                                 |                                                 |                                   |          |         | 🕞 Sai    |
|----------------------------------------------------------------------------------------------------|----------------------------------------------------------------------------------------------------|----------------------------------------------------------------------------------------------------|-------------------------------------------------|-----------------------------------|----------|---------|----------|
| Localizar                                                                                                    | Serviços > C Cancelamento Aqui são mostradas as o                                                                                                    | Cancelamento de Disciplina<br>O de Disciplina<br>disciplinas às quais está matriculado(a) com opção par | a efetuar o cancelamento conforme os prazos est | abelecidos no Calendário Escolar. |          |         | 1        |
|                                                                                                    | Períodos para efetuar o cancelamento:<br>Disciplinas anuais:<br>Disciplinas do 1º semestre:<br>Disciplinas do 2º semestre:<br>Disciplinas matriculadas |                                                                                                    |                                                 |                                   |          |         |          |
|                                                                                                    | Código                                                                                                    | Disciplina                                                                                              |                                                 | Turma                             | Semestre | Тіро    | Cancelar |
|                                                                                                    | 1EDU703                                                                                                    | POLÍTICAS PÚBLICAS EDUCACIONAIS                                                                         |                                                 |                                   | 2° SEM.  | NORMAL  |          |
| > Comprovante Renovação Matr.                                                                                                    | 1EDU705                                                                                                    | ORGANIZAÇÃO DO PROCESSO ESCOLAR                                                                         |                                                 |                                   | 2° SEM.  | NORMAL  |          |
| <ul> <li>Análise Curricular</li> </ul>                                                                                                    | 1EDU705                                                                                                    | ORGANIZAÇÃO DO PROCESSO ESCOLAR                                                                         |                                                 |                                   | 2° SEM.  | NORMAL  |          |
| > Atendimento<br>> Boletim                                                                                                    | 1EST177                                                                                                    | ESTÁGIO SUPERVISIONADO I                                                                                |                                                 |                                   | 2° SEM.  | ESTÁGIO |          |
| <ul> <li>&gt; Cancelamento de Disciplina</li> <li>&gt; Certificados e Declarações</li> <li>&gt; Confirmação de Matrícula</li> <li>&gt; Créditos Restaurante Univ.</li> <li>&gt; Estágios</li> <li>&gt; Publicações</li> <li>&gt; Requerimentos</li> </ul> | 1SOC749                                                                                                    | EDUCAÇÃO E JUVENTUDE                                                                                    |                                                 |                                   | 2º SEM.  | NORMAL  |          |
|                                                                                                    | 1SOC750                                                                                                    | METOD DO ENSINO EM SOCIOLOGIA I                                                                         |                                                 |                                   | 2° SEM.  | NORMAL  |          |
|                                                                                                    |                                                                                                    | A Universidade                                                                                          | Ensino                                          | Comunidade                        | Serviços |         |          |

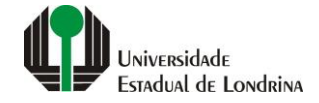

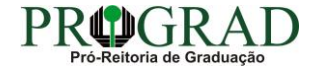

#### Passo 06:

Ao final do processo, clique no botão "Sim" para confirmar

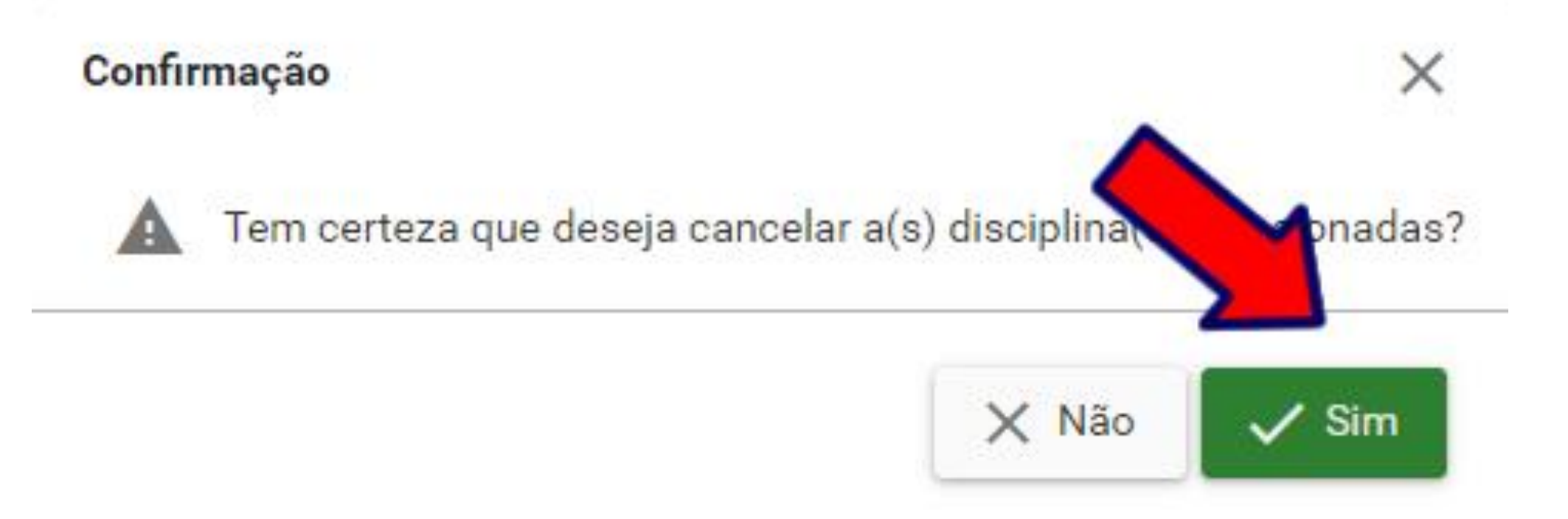

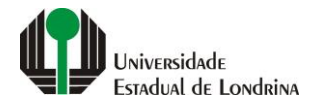

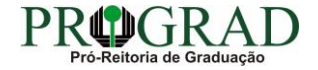